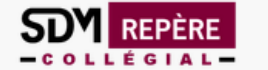

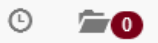

**Repère** Notices d'articles de périodiques en langue française...

## Recherche d'articles dans une revue spécialisée

1. Cliquer ici pour accéder à la recherche avancée

Recherche simple (sujet, titre de l'article, résumé ou auteur/autrice)

Recherche avancée **Q** Lancer la recherche

Repère est un index analytique qui permet de retracer l'information parue depuis 1980 dans des périodiques de langue française publiés au Québec, ailleurs au Canada, en France, en Belgique et en Suisse. Ces périodiques sont de nature générale ou spécialisée et couvrent tous les domaines du savoir.

Vous êtes actuellement sur l'instance COLLEGE LIONEL-GROULX.

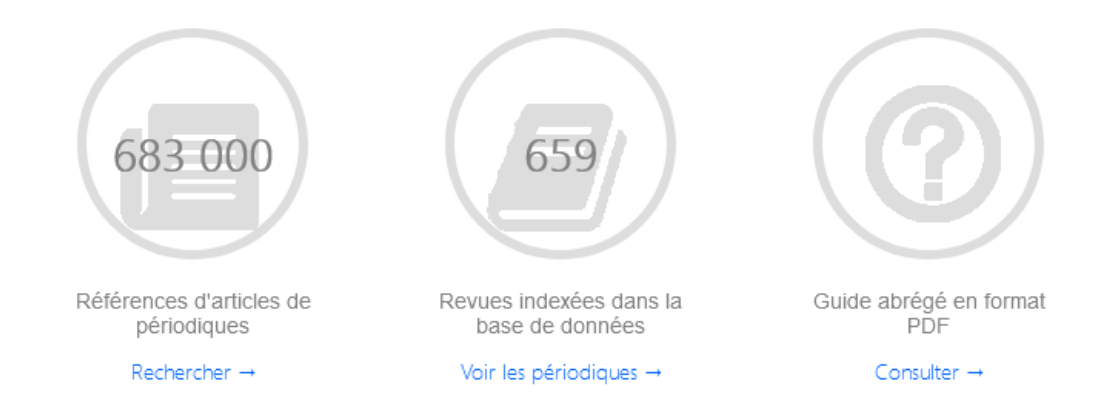

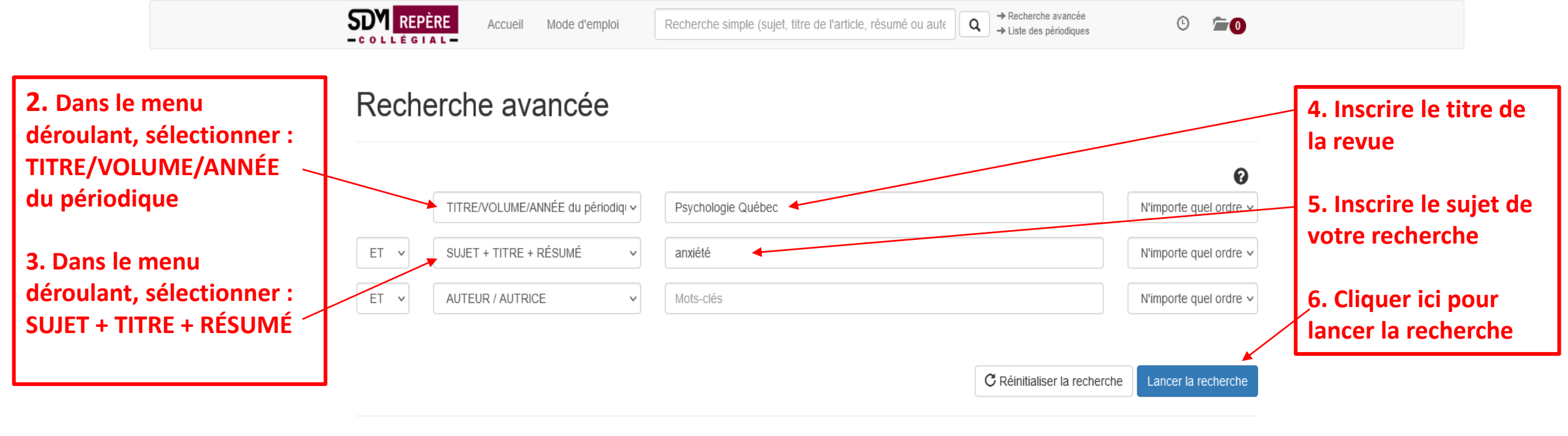

Consulter le répertoire Factual : https://factual.sdmliaisons.org/

Cliquer ici pour lancer la recherche

## Affiner la recherche (facultatif)

Note : Pour sélectionner plusieurs options dans une même boite ou pour RETIRER une option de limitation, il faut maintenir la touche CTRL et cliquer sur la limite de votre choix.

| Public cible                                                                         |           | Niveau académique                              |     | Lieu de publication                          |            | Langue                       |               |
|--------------------------------------------------------------------------------------|-----------|------------------------------------------------|-----|----------------------------------------------|------------|------------------------------|---------------|
| Enfants (0-12 ans)<br>Jeunes (12-17 ans)<br>Adultes (grand public)<br>Professionnels | < >       | Primaire/secondaire<br>Collégial/Universitaire | < > | Québec et Canada<br>France, Belgique, Suisse | < >        | Anglais<br>Français          | <b>^ &gt;</b> |
| Autres limitations                                                                   |           |                                                |     |                                              | Tri        |                              |               |
| Articles disponibles en texte intégral seulement                                     |           |                                                |     |                                              | Date de pu | blication, ordre décroissant | ~             |
| Articles révisés par les pairs s                                                     | seulement | 0                                              |     |                                              |            | ·                            |               |
| Exclure les comptes rendus de                                                        | e livre   |                                                |     |                                              |            |                              |               |

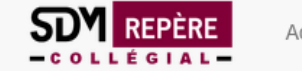

3

4

ч

données probantes?

Auteur / Autrice Revue

Belleville,

Geneviève

Zephyr, Lory

Date (ordre décroissant)

Tri

Psychologie

Psychologie

Québec

Vol. 39, no 4, déc.

Vol. 38, no 4, déc.

Québec

2022

| Résultats                                                           |                                                                                                    |  |  |  |  |  |
|---------------------------------------------------------------------|----------------------------------------------------------------------------------------------------|--|--|--|--|--|
| 7. Indique le nombre<br>d'articles trouvés                          | Requête : ( <i>Titre du périodique</i> : Psychologie Québec) ET ( <i>Sujet, titre ou résumé</i> : anxiété)<br>16 résultats trouvés.<br>Modifier la recherche |  |  |  |  |  |
| 8. Cliquer sur le titre de<br>l'article pour accéder à<br>la notice | Cliquer sur le titre de l'article pour accéder à la notice de l'article<br>Accès<br>Titre                                                                    |  |  |  |  |  |
| 9. Logo qui indique que<br>l'article est disponible<br>en ligne     | 1 Les perturbations du sommeil associées aux troubles de santé mentale communs                                                                               |  |  |  |  |  |
|                                                                     | 2 Être parent à l'ère de la parentalité de performance                                                                                                    |  |  |  |  |  |

La thérapie par le jeu comme traitement de l'anxiété chez des enfants et leurs mères

La prévention en santé mentale au collège : à quand des pratiques basées sur les

2021 Urfer, Fanny-Psychologie + 🖆 Maude Québec Vol. 38, no 3, sept. 2021, p. 50 Marcotte, Diane Psychologie + 🖆 Québec Vol. 38, no 1, mars 2021, p. 30-32

 $\sim$ 

Dossier

+ 🖆

+ 🖆

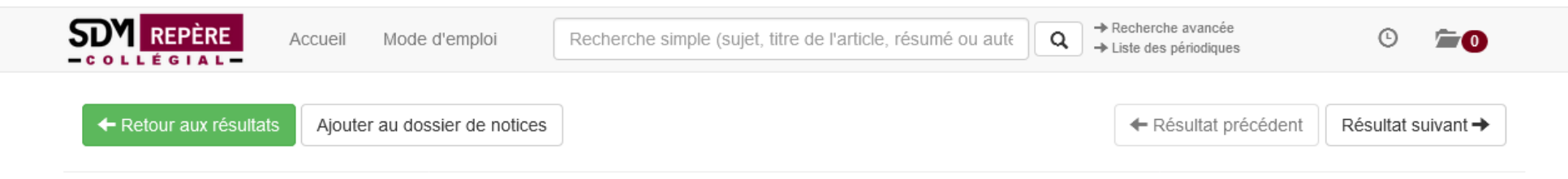

## Les perturbations du sommeil associées aux troubles de santé mentale communs

Psychologie Québec Vol. 39, no 4, déc. 2022

| 10. Cliquer ici pour<br>accéder au contenu<br>de l'article en ligne | Normal MARC                                                                                                    |                                                                   |  |  |  |  |
|---------------------------------------------------------------------|----------------------------------------------------------------------------------------------------|-------------------------------------------------------------------|--|--|--|--|
|                                                                     | Accéder au texte de cet article                                                                                                    | Auteur(s) / Autrice(s)                                            |  |  |  |  |
|                                                                     | Accès     Ressource     Notes       En ligne     Site Web de l'éditeur                                                                                                    | Belleville, Geneviève<br>Gagné, Samuel                            |  |  |  |  |
|                                                                     |                                                                                                    | Source                                                            |  |  |  |  |
|                                                                     | Résumé de la revue                                                                                                    |                                                                   |  |  |  |  |
|                                                                     | Bien dormir est un aspect essentiel du bien-être et de la santé mentale; il n'est ainsi pas surprenant de retrouver des<br>perturbations du sommeil significatives dans le portrait clinique de plusieurs troubles psychologiques, dont le trouble<br>de stress post-traumatique (TSPT), les troubles anxieux et dépressifs. Les perturbations du sommeil peuvent être<br>particulièrement incommodantes, de telle manière qu'elles représentent souvent le motif premier de consultation. | Psychologie Québec Vol. 39, no 4, déc. 2022<br>(ISSN : 0824-1724) |  |  |  |  |
|                                                                     | surtout auprès des médecins de famille.                                                                                                    | Niveau académique                                                 |  |  |  |  |
|                                                                     | Sujets                                                                                                    | Collégial/Universitaire                                           |  |  |  |  |
|                                                                     | Sommeil Aspect de la santé                                                                                                    | Public cible                                                      |  |  |  |  |
|                                                                     | <ul> <li>Sommeil, Troubles du Aspect psychologique </li> <li>Sommeil, Troubles du Aspect physiologique </li> <li>Maladies mentales </li> </ul>                                                                                                    | Adultes : grand public<br>Professionnels                          |  |  |  |  |
|                                                                     | Citer cet article selon la norme APA                                                                                                    |                                                                   |  |  |  |  |
|                                                                     | Belleville, G., Gagné, S., Deudon, C. (2022). Les perturbations du sommeil associées aux troubles de santé mentale                                                                                                    |                                                                   |  |  |  |  |

communs. Psychologie Québec, 39(4) https://www.ordrepsy.qc.ca/-/perturbations-sommeil-troubles-sante-mentalecommuns

Partager la notice :

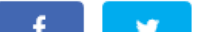